## 6. Ressources graphiques de Word

## A - Fonctions dessin et image

## 1. Créer des objets

## Tracer un objet

[Maj]).

- Activez l'onglet Insertion et cliquez sur l'outil Formes. - Sélectionnez une forme puis cliquez-glissez sur la feuille (Tracer un cercle ou un carré en appuyant sur la touche
- Insérer un clipart de la bibliothèque
- Activez l'onglet Insertion et cliquez sur l'outil Icônes.
- Saisissez dans la zone Rechercher un mot clé et validez
- par la touche [Entrée].
- Double-cliquer le clipart à insérer.

## • Insérer une image à partir d'un fichier

- Activez l'onglet Insertion et cliquez sur l'outil Images.
- Sélectionnez l'unité puis le dossier source.
- Sélectionnez l'image à charger puis cliquez sur le bouton Insérer.

## Insérer une zone de texte

- Activez l'onglet Insertion puis l'outil Zone de texte.
- Cliquez sur l'option Dessiner une zone de texte.
- Tracez le bloc de texte par un cliqué-glissé sur la feuille.
- Saisissez le texte.

## 2. Paramétrer un objet

## Sélectionner un objet

- Cliquez sur l'objet ou la bordure de l'objet ou cliquez un à un les objets à sélectionner en appuyant sur la touche [Maj].

## Déplacer un objet

- Cliquez-glissez sur la bordure de l'objet (en dehors des poignées)

## Modifier la taille d'un objet

- Cliquez sur l'objet puis cliquez-glissez sur une poignée de l'objet.

## Modifier la forme d'un objet

🖸 Modifier la forme ~ - Cliquer l'objet puis l'outil et sélectionnez la forme souhaitée.

## Rotation d'un objet

- Cliquez-glissez sur le bouton de rotation au-dessus de l'objet ou de l'image.

## • Effacer un objet

- Cliquez sur l'objet - [Suppr].

## Saisir du texte dans un objet

- Cliquez-droit sur l'objet - Ajouter du texte.

## 3. Mettre en forme un objet

- Double-cliquez sur l'objet à paramétrer.
- Remplissage
- Cliquez sur l'outil 🖉 Remplissage 🗸 puis paramétrez l'option.
- Contour
- Cliquez sur l'outil puis paramétrez l'option.

## • Effet d'ombre et 3D

- Cliquez sur l'outil puis paramétrez l'option à mettre en œuvre
- Trame dégradée et texture
- Cliquez sur l'outil Remplissage puis sur l'option Dégradé ou Texture puis paramétrez l'option à mettre en œuvre.

## · Image ou photo dans un objet

🖄 Remplissage 🗸 - Cliquez sur l'objet à paramétrer puis sur l'outil

- Cliquez sur l'option Image...

- Sélectionnez la source puis double-cliquez sur l'image à insérer.

## 4. Arrière-plan / premier plan

- Mettre un objet en arrière-plan
- Cliquez-droit l'objet à mettre en arrière-plan / premier plan.
- Sélectionnez l'option Arrière-plan ou Premier plan.

## Mettre une image en arrière-plan d'un texte

- Saisissez le texte et insérez l'image.
- Cliquez sur l'image puis sur l'outil Habillage.

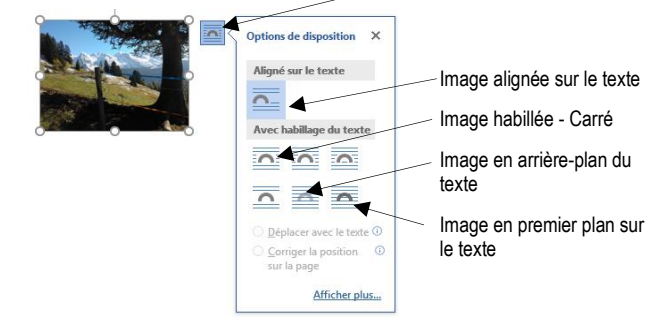

- Sélectionnez une option puis positionnez l'image par cliqué-glissé.

## 5. Grouper /dissocier des objets

## Grouper des objets

- Cliquez sur les objets à assembler en appuyant sur la touche [Maj].
- Cliquez-droit sur la sélection Groupe puis Grouper.

## Dissocier des objets

- Cliquez-droit sur l'objet à dissocier - Groupe puis Dissocier.

## 1. Créer un WordArt

- Activez l'onglet Insertion puis l'outil WordArt.
- Sélectionnez un effet dans la liste.
- Remplacez le texte par défaut par votre texte.
- Cliquez sur l'extérieur du WordArt.

## 2. Modifier le texte

- Cliquez sur le WordArt et modifiez le texte.

## 3. Modifier lla mise en forme

- Modifier le style
- Double-cliquez sur la bordure du WordArt puis sélectionnez dans la zone Styles WordArt l'option à appliquer.

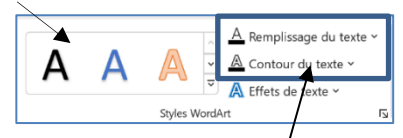

## Modifier la couleur ou le contour

- Double-cliquez sur la bordure du WordArt puis sélectionnez un outil et paramétrez le remplissage ou le contour.

## Modifier la forme du texte

- Double-cliquez sur la bordure du WordArt.
- Cliquez sur le bouton déroulant de l'outil Effets du texte puis sur le paramétre à traiter. Ou :
- Cliquez sur l'option Transformer et sélectionnez une forme.

#### Habiller le WordArt

- 0 Cliquez sur le WordArt puis sur le bouton et sélectionnez l'option à appliquer.
- Trames de fond et bordures

| abcde       |            |                  |                         |  |
|-------------|------------|------------------|-------------------------|--|
| Suivre le r | chemin d'a | ccès             |                         |  |
| , . do , n  | "de de La  |                  | ahij<br>mnoq            |  |
| Déformat    | ion        |                  |                         |  |
| abcde       | abcde      | abCde            | apcde                   |  |
| ab¢de       | abcde      | сB)              | දේදා                    |  |
| \$°°%       | 868        | 50               | soc of<br>abc<br>bc of  |  |
| abcde       | abcde      | abcde            | abcde                   |  |
| abcde       | abcde      | abcde            | abcde                   |  |
| abcde       | abcde      | abcde            | 3pc de                  |  |
| abcde       | abcd€      | abc de<br>abc de | abcde<br>abcde<br>abcde |  |

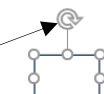

Ombre

Réflexion

Lumière

Bordury

Bisea

٦

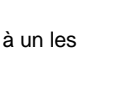

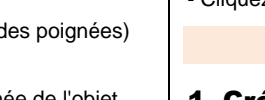

1

 $\bigcirc$ 

Formes

Ø

lcônes

 $\sim$ 

Images

A

Zone de

texte ~

# **B** - WordArt

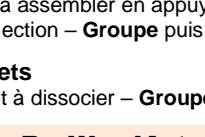

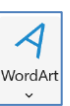

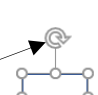

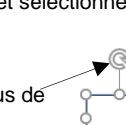

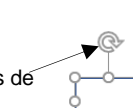

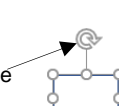

#### cterrier

- Cliquez sur le WordArt puis paramétrez la mise en forme de l'arrière-plan dans la **Styles de formes**.

## C – Images et cliparts

## 1. Insérer une image

- Cliquez sur le lieu où insérer l'image.
- Activer l'onglet Insertion puis l'outil Images.
- Sélectionnez la source de l'image (PC, photothèque, Web).
- Ouvrez la source puis double-cliquez sur l'image à insérer.

## 2. Paramétrer une image

Double-cliquez sur l'image, la photo.
⇒ Une barre d'outils spécifique aux images est affichée.

| Supprimer<br>Farrière plan | Convections | व<br>इन्न-<br>देव- | - | Bordum de l'Image * Ø Elets d'Image * Ø Elets d'Image * Ø Blets d'Image * | Leste de remplacement | Avanrer × Er × Reculer × III → Voict Sélection 22 × | Regnar D 9 cm | 0)<br>0) |
|----------------------------|-------------|--------------------|---|---------------------------------------------------------------------------|-----------------------|-----------------------------------------------------|---------------|----------|
|                            | Ajuster     |                    |   | Soles dimage                                                              | w Accessibilite       | Orçanizer                                           | talle         | 14       |

## Sélectionner une ou des images

- Cliquez sur l'image ou cliquez sur les images en appuyant sur la touche [Maj].

#### Déplacer une image

- Cliquez-glissez sur la bordure de l'image (en dehors des poignées).

#### Modifier la taille d'une image

- Cliquez sur l'image puis cliquez-glissez sur une poignée de l'image.

#### • Modifier la forme d'une image

- Double-cliquez sur l'image puis sélectionnez la forme dans laquelle l'image doit s'inscrire dans la zone **Style d'image**.

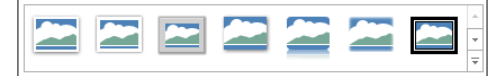

#### Rotation d'une image

- Cliquez-glissez le bouton jaune de rotation situé audessus de l'image.

## • Effacer une image

- Cliquez sur l'image puis ur la touche [Suppr].

## • Bordure

- Cliquez sur l'outil Bordure de l'image v puis paramétrez la bordure. Ou :

- Double-cliquez sur l'image puis utilisez les outils de la zone Styles d'image.

#### Modifier la lumière ou le contraste

- Double-cliquez sur l'image puis utilisez les outils de la zone Ajuster.

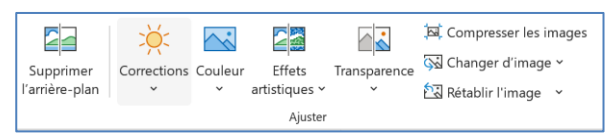

## • Mettre une image en arrière-plan / premier plan

- Cliquez-droit l'image à traiter puis cliquez sur l'option à appliquer Mettre à l'arrière-plan ou Mettre au premier plan. D – Gestion des modèles

## 1. Sauvegarder un modèle de document

- Cliquez sur l'onglet Fichier puis sur l'option Enregistrer sous...
- Sélectionnez l'unité destination (disque dur, clé, cloud...).

| ¢                | c4-a-norme-charte-graphique -    | v2 - Enregistré dans ce PC Claude Terrier ? |                |
|------------------|----------------------------------|---------------------------------------------|----------------|
| Informations     | Enregistrer sous                 |                                             | *              |
| Nouveau          | Fonctionnalités d'enregistrement | ↑                                           | ersonnali      |
| Ouvrir           | Dropbox                          | Modèle papier en-tête                       |                |
| Enregistrer      | *                                | Modèle Word (*.dotx)                        | Enregistrer    |
| Enregistrer sous |                                  | <b>A</b>                                    |                |
| Enregistrer au   | L Récent                         | Nom † Date de                               | e modification |
| PDF              | OneDrive - Personnel             | 60_non_verbal.dobx 11/08/2                  | 2016 21:24     |
| Imprimer         | webmaster@cterrier.com           | c7-corrige-mission-01-fin 03/03/2           | 2018 23:40     |
| Partager         | Ce PC                            | c7 modelo papier enteto 0//02/2             | 2018 00-01     |
| Exporter         | + Ajouter un emplacement         |                                             | 2010 00201     |
| Fermer           |                                  | c8-corrige-mission-07-m 12/03/2             | 2018 11:08     |
|                  | Parcourir                        | essai.dotx 10/08/2                          | 2016 00:07     |
| Compte           | -                                |                                             | ¥              |

- Sélectionnez le dossier destination du modèle.
- Saisissez le nom du modèle puis sélectionnez le type de fichier Modèle Word.
- Cliquez sur le bouton Enregistrer.

## 2. Créer un document à partir d'un modèle

#### - Activez l'onglet Fichier puis l'outil Nouveau.

| ¢                | Document2 - Word                                                |
|------------------|-----------------------------------------------------------------|
| Informations     | Nouveau                                                         |
| Nouveau          |                                                                 |
| Ouvrir           | Rechercher modèles en ligne                                     |
| Enregistrer      | Recherches suggérées : Lettres C.V. Télécopie Cartes Blanc Vide |
| Enregistrer sous | PROPOSÉS PERSONNEL                                              |
| Imprimer         |                                                                 |

- Cliquez un modèle prédéfini.
- Ou :
- Sélectionnez l'option Personnel.
- Sélectionnez le modèle à utiliser.
- ⇒ Le document créé porte un nouveau nom.